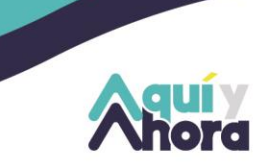

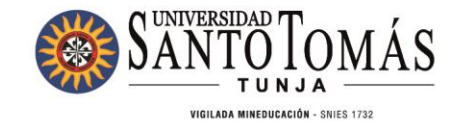

# INSTRUCTIVO SOLICITUD Y PAGO PECUNIARIOS

# 2025

# PROGRAMAS DE PREGRADO Y POSGRADO

TUNJA - BOYACÁ · PBX: (608) 744 0404

1

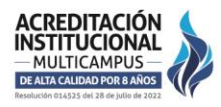

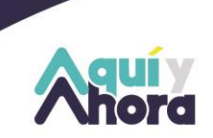

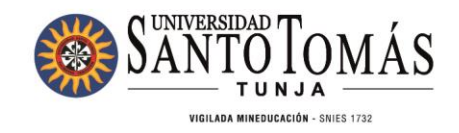

#### Tabla de Contenido

| 1. | Validar el pecuniario a solicitar y su respectivo valor | 3  |
|----|---------------------------------------------------------|----|
| 2. | Generar el recibo de pago                               | 4  |
| 3. | Opciones para realizar el pago                          | 7  |
|    | Transferencia o consignación:                           | .7 |
|    | Pago directo en las cajas de Sindicatura                | .7 |
|    | Pagos en línea                                          | .8 |

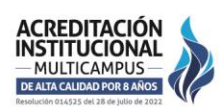

TUNJA - BOYACÁ · PBX: (608) 744 0404

2

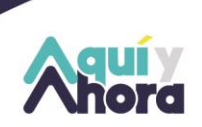

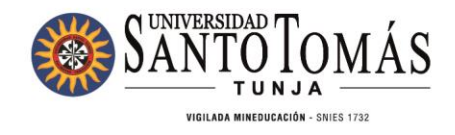

## 1. Validar el pecuniario a solicitar y su respectivo valor.

Deberá ingresar a la página principal de la Universidad <u>https://santototunja.edu.co/</u>, en la parte inferior en *soy estudiante*, encontrará los derechos pecuniarios (costos académicos).

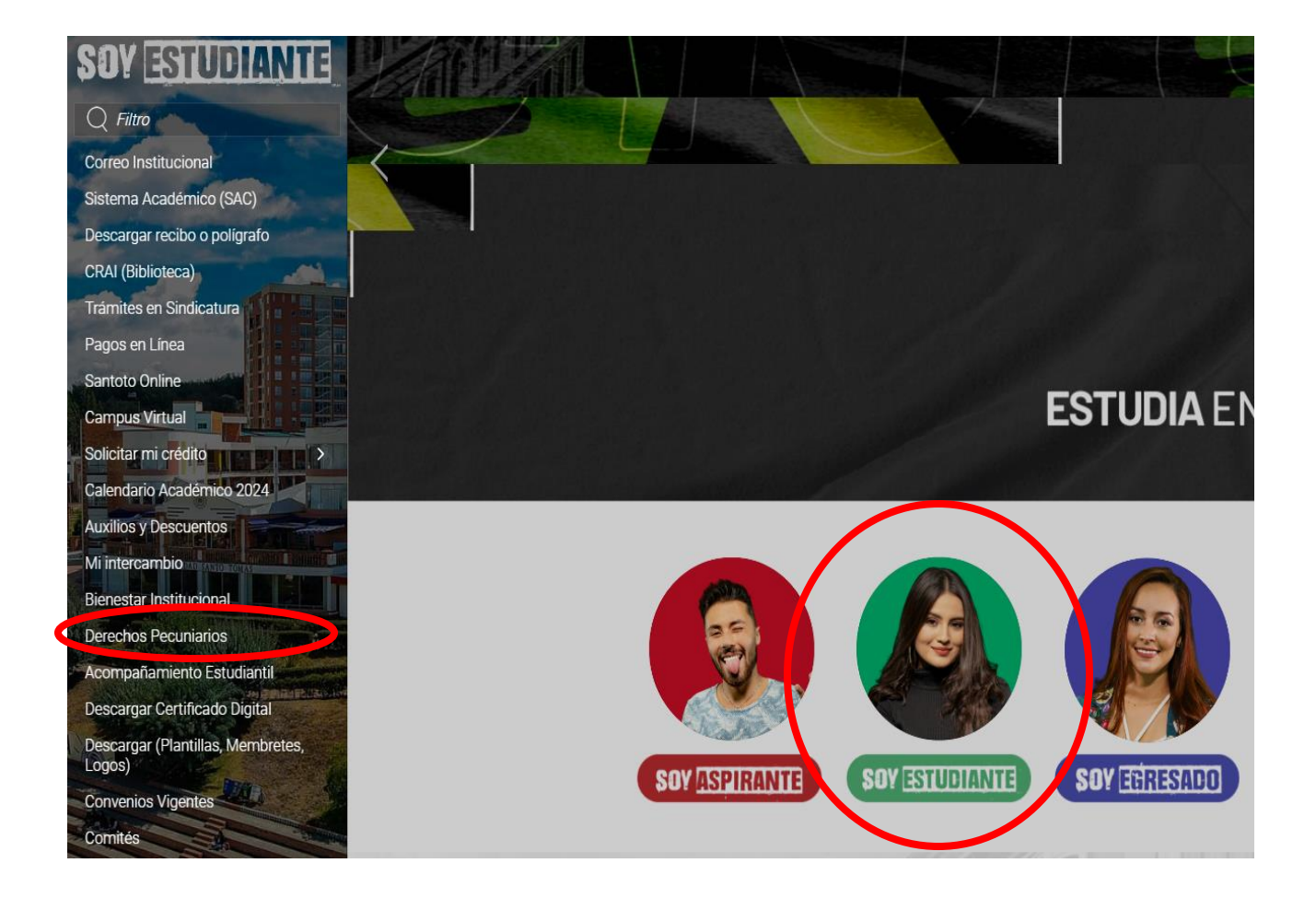

#### TUNJA - BOYACÁ · PBX: (608) 744 0404

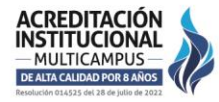

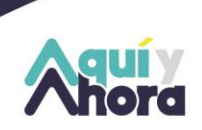

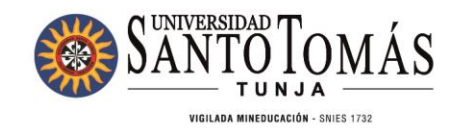

Una vez ingrese, encontrará todos los pecuniarios disponibles y el valor correspondiente de cada uno. **Importante:** Tenga en cuenta que, a partir del 1 de enero de 2025, los valores presentarán incremento de acuerdo con lo aprobado.

| SANTO TO MÁS                                                                                                  | Nuestra Institución | Programas Académicos | Recursos | Dependencias | Admisiones Inscribete |
|----------------------------------------------------------------------------------------------------|---------------------|----------------------|----------|--------------|-----------------------|
| 🗆 Página Principal 🔸 Nuestra Institución 🔸 Enlaces Institucionales 🔸 Derechos Pecuniarios (Costos Académicos) |                     |                      |          |              |                       |
| Derechos Pecuniarios USTA                                                                                     |                     |                      |          |              |                       |
| Derechos Pecuniarios Santoto 2025 - click aquí para descargar archivo                                         |                     |                      |          |              |                       |
| Descargar Instructivo Solicitud y Pago Pecuniarios                                                            |                     |                      |          |              |                       |

### 2. Generar el recibo de pago

Una vez validado el concepto y valor del pecuniario a solicitar, es **<u>obligatorio</u>** generar el recibo del pago por el link de liquidador de pecuniarios <u>http://190.145.116.60/liqsindica/</u> el cual se encuentra en la parte donde anteriormente consulto el concepto a solicitar.

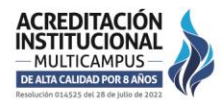

TUNJA - BOYACÁ · PBX: (608) 744 0404

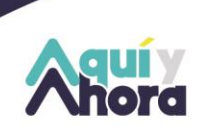

ACREDITACIÓN INSTITUCIONAL — MULTICAMPUS —

DE ALTA CALIDAD POR 8 AÑOS

SANTOTOTUNJA.EDU.CO NIT. 860.012.357-6

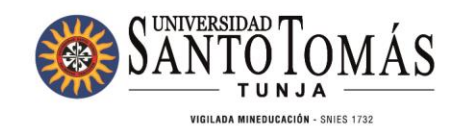

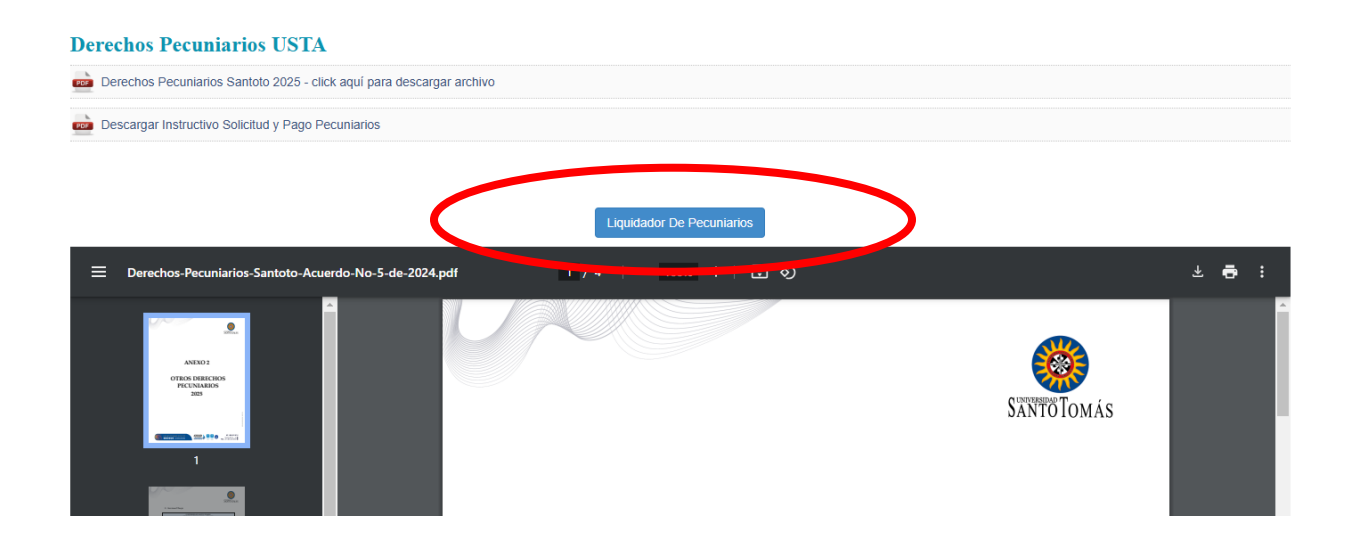

Ingrese su número de documento y de clic en "Continuar" para realizar la búsqueda.

| PECUNIARIOS           |                     | WIVERSIDAD SANTO TOMAS PRIMER CLAUSTRO UNIVERSITARIO DE COLOMBIA |                          |  |  |  |  |  |
|-----------------------|---------------------|------------------------------------------------------------------|--------------------------|--|--|--|--|--|
| Número de documento 💶 | Número de documento | Conti                                                            | nuar 2 Realizar búsqueda |  |  |  |  |  |

Verifique que la información personal sea la correcta y seleccione la facultad.

|                                |                          | INFORMACIÓN DEL ESTUDIANTE |
|--------------------------------|--------------------------|----------------------------|
| Rioque de información nerconal | Número de identificación |                            |
| Bioque de mormación personal   | Nombre                   |                            |
|                                | Facultad                 | PSICOLOGIA •               |

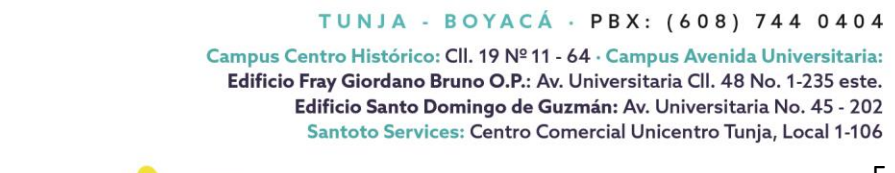

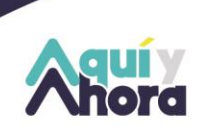

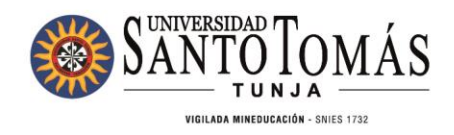

#### Seleccione el tipo de concepto de su solicitud, la cantidad de recibos que requiera y el banco.

| Sede                         | de Bogotá Principal                               |                             |  |  |  |  |  |  |  |  |
|------------------------------|---------------------------------------------------|-----------------------------|--|--|--|--|--|--|--|--|
| Concepto                     | ACTAS DE GRADO - MENCIONES - DISTINCIONES         | 5 Concepto                  |  |  |  |  |  |  |  |  |
| Cantidad de recibos a pagar: | Cantidad recibos                                  | Cantidad de recibos a pagar |  |  |  |  |  |  |  |  |
| Banco                        | BANCO DE BOGOTA PPAL 9238 - Banco Bogota          | 7 Banco                     |  |  |  |  |  |  |  |  |
| Fecha límite de pago         | 2016/11/30                                        |                             |  |  |  |  |  |  |  |  |
| Pre-visualizar recibo 👔      | Pre-Visualizar Generar Recibo Regresar 9 Regresar |                             |  |  |  |  |  |  |  |  |
|                              | 10                                                |                             |  |  |  |  |  |  |  |  |

Una vez termine de ingresar toda la información pertinente, debe dar clic en "Generar Recibo". No olvide conservar el pdf que le genera la página ya que será requerido al momento de realizar la solicitud por correo.

#### **NOTA:** Tenga en cuenta que los <u>ÚNICOS</u> certificados que puede solicitar y pagar por este

#### medio son:

- Certificado de pago de matricula
- Certificado de giro adicional (Crédito ICETEX)
- Certificado de terminación de consultorio jurídico

# Todos se solicitan bajo el concepto de CERTIFICADOS Y CONSTANCIAS PREG O POSG

- Certificado de contenidos programáticos (este certificado se solicita por semestre)

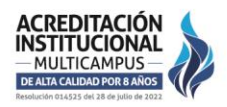

TUNJA - BOYACÁ - PBX: (608) 744 0404

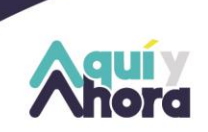

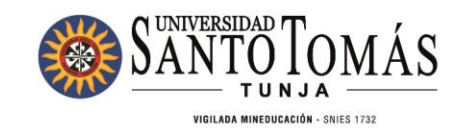

## Los demás tipos de certificados los deberá solicitar por el SAC.

## 3. Opciones para realizar el pago

Tendrá cuatro opciones para poder realizar el pago:

#### - Transferencia o consignación:

Podrá realizar transferencia o consignación bancaria a los números de cuenta de la Universidad

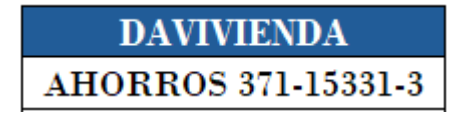

Así mismo deberá enviar el soporte de pago, **junto con la factura** generada por el link de pecuniarios al siguiente correo: <u>pagos.sindicatura@ustatunja.edu.co</u> y así darle tramite a su solicitud.

- Pago directo en las cajas de Sindicatura.

La universidad tiene habilitados los siguientes lugares para que usted pueda efectuar sus pagos pecuniarios y de matrículas:

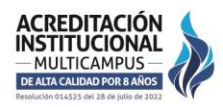

TUNJA - BOYACÁ - PBX: (608) 744 0404

7

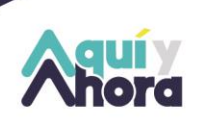

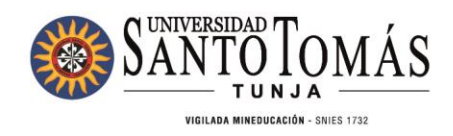

1.Santoto Store (Local 1-106 Centro Comercial Unicentro)
2.Centro histórico (Calle 19 No. 11-64 Segundo Piso, Departamento de Sindicatura)
3.Campus Avenida Universitaria Edificio Santo Domingo de Guzmán (hall de planta baja Centro de Convenciones al lado del auditorio mayor)

Cuando el pago lo realice en las cajas en sitio este subirá automáticamente al sistema por lo que **solo tendrá que remitir el recibo de caja al área encargada** según la solicitud.

- Pagos en línea

Para realizar pagos en línea (con tarjeta débito o crédito), usted debe realizar los siguientes pasos:

Ingresar a la página de la Universidad <u>https://santototunja.edu.co/</u>

Ingresamos al ítem soy estudiante y luego a "Pagos en línea"

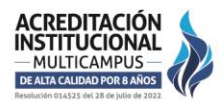

TUNJA - BOYACÁ · PBX: (608) 744 0404

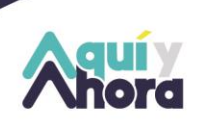

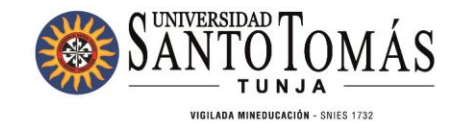

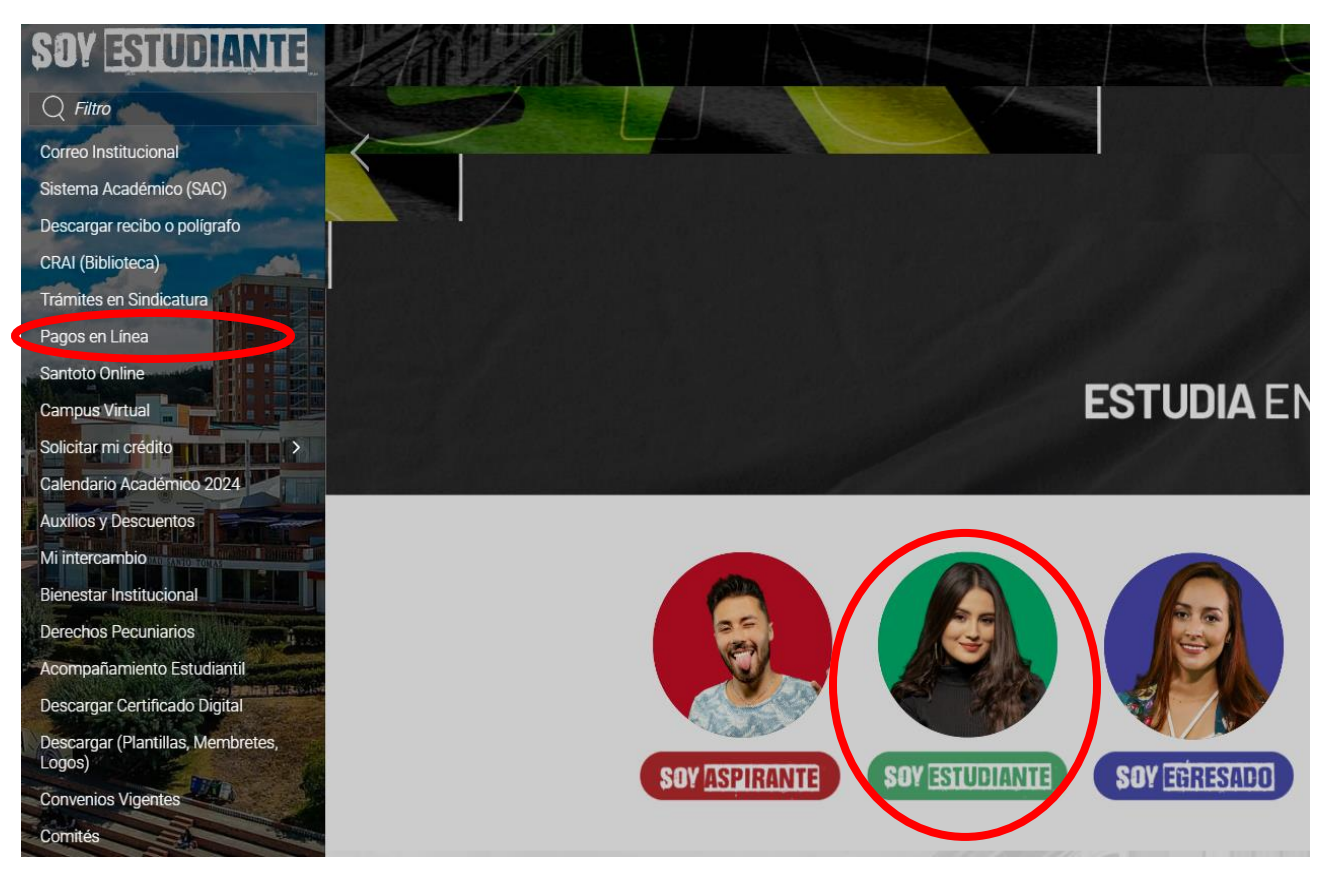

Por favor digite el número de identificación del estudiante:

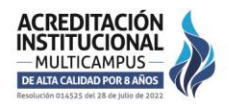

#### TUNJA - BOYACÁ · PBX: (608) 744 0404

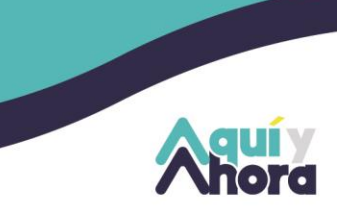

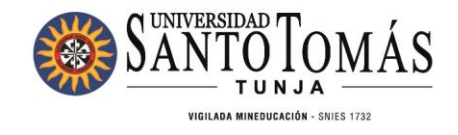

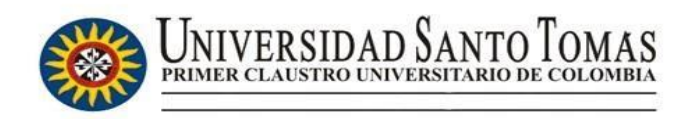

## Pagos en Línea

Número de identificación Núm. Identificación

| No soy un robot | 2                                     |
|-----------------|---------------------------------------|
|                 | reCAPTCHA<br>Privacidad - Condiciones |

#### Seleccione el concepto a pagar:

| 10 v Registros por página Search: |                         |                                            |   |                  |   |              |   |            |             |      |         |        |
|-----------------------------------|-------------------------|--------------------------------------------|---|------------------|---|--------------|---|------------|-------------|------|---------|--------|
| pagar 🕌                           | referencia pago         | descripcion                                | ţ | valor<br>con iva | ţ | valor<br>iva | ţ | num_recibo | fecha_plazo | Per  | iodo Iţ | Sede 4 |
| $\bigcirc$                        | 10496543900843909001004 | Pecuniarios ACTIVIDADES<br>RECREATIVAS-B.U |   | 25000            |   | 0            |   | 214401     | 31-DEC-21   | 2021 | 2       | Tunja  |
| pagar                             | referencia pago         | descripcion                                |   | valor cor<br>iva | 1 | valor ive    | a | num_recibo | fecha_plazo | Per  | iodo    | Sede   |
| Showing 1 to                      | 1 of 1 entries          |                                            |   |                  |   |              |   |            | Previ       | ous  | 1       | Next   |

Descargue el soporte generado en el sistema y envíelo **junto con la factura** generada por el link de pecuniarios al siguiente correo: <u>pagos.sindicatura@ustatunja.edu.co</u> y a la dependencia correspondiente conforme a su solicitud para así darle tramite.

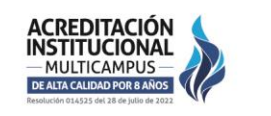

#### TUNJA - BOYACÁ · PBX: (608) 744 0404

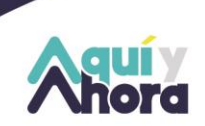

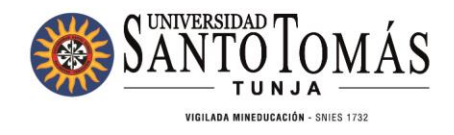

Cualquier inquietud se puede comunicar con el Departamento de Sindicatura al teléfono **3176434539** y al **7440404** ex 5551 – 5553 – 5554 – 5556.

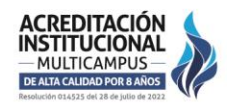

TUNJA - BOYACÁ · PBX: (608) 744 0404